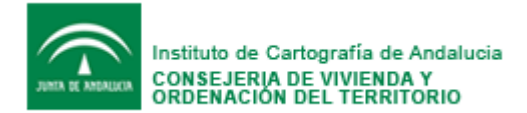

# Acceso al servicio OGC WFS 1.1 del Nomenclátor Geográfico de Andalucía del ICA

| 1 | Clie | ntes pesados      | 2  |
|---|------|-------------------|----|
|   | 1.1  | Open JUMP 1. 2.0  | 3  |
|   | 1.2  | GVSIG 1.9         | 6  |
|   | 1.3  | Arcgis 9.2        | 8  |
|   | 1.4  | Arcgis 9.3        | 9  |
| 2 | Con  | sultas GET y POST | 11 |
|   | 2.1  | Petición GET      | 11 |
|   | 2.2  | Petición POST     | 12 |

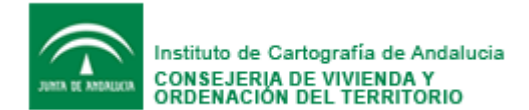

Este documento explica como acceder al servicio OGC WFS 1.1 del Nomenclátor Geográfico de Andalucía (NGA) en algunos clientes pesados y en las peticiones GET y POST. El servicio publica casi 130000 entidades geográficas andaluzas, agrupadas bajo la capa "entidad" y descargables un número máximo de 30000 entidades en la conexión, por lo que se recomienda emplear filtros de búsqueda. Estas entidades se clasifican temáticamente según un catálogo de entidades consultable en:

http://webvivienda.cvot.juntaandalucia.es/viviendayordenaciondelterritorio/nomenclator/metadatos/Catalogo.pdf

El servicio se ha desarrollado con el software libre Deegree 2.2 según la versión OGC WFS 1.1 *(OpenGIS Web Feature Service (WFS) Implementation Specification* (http://portal.opengeospatial.org/files/index.php?artifact\_id=8339).

## 1 Clientes pesados

Actualmente no todos los visualizadores de datos geográficos y programas SIG ofrecen conexiones a servicios WFS 1.1. Incluso algunos de los que la incluyen tienen problemas a la hora de visualizar la conexión o realizar consultas con filtro al servicio.

La URL de conexión es:

http://www.juntadeandalucia.es/viviendayordenaciondelterritorio/WFS/Nomenclator/ser vices?

En el caso de acceder desde la red corporativa de la Junta de Andalucía es preferible emplear:

http://ims.win.cvot.junta-andalucia.es:8080/nomenclator-wfs/services?

Los programas en los que se ha testeado satisfactoriamente la visualización de datos son:

Open Jump 1.2 (recomendado) GvSig 1.9 Arcgis 9.2 Arcgis 9.3

Otros programas en lo que la visualización de datos ha resultado con error han sido: Quantum GIS Enceladus(QGis), uDIG 1.1.1, GAIA 3.

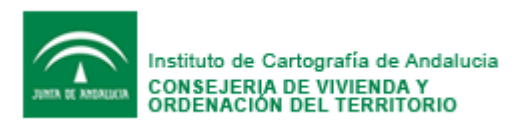

#### 1.1 Open JUMP 1. 2.0

Este programa (<u>www.openjump.org</u>) es el que se recomienda para acceder a este servicio pues sus peticiones empleando filtros funcionan correctamente.

Es necesario instalar el plugin de acceso a servicios WFS desde la siguiente página:

http://sourceforge.net/projects/jump-pilot/files/p\_%20WFS%20Plugin/

| ource <mark>for</mark> g                                                                          | FIND AND DEVEL            | LOP OPEN S                              | OURCE SOFTWA                                     | RE                                   |                 |
|---------------------------------------------------------------------------------------------------|---------------------------|-----------------------------------------|--------------------------------------------------|--------------------------------------|-----------------|
| nd Software Develop                                                                               | Create Project            | Blog S                                  | ite Support                                      | About                                |                 |
| urceForge.net > Find Software > Th                                                                | ne JUMP Pilot Project > E | Browse Files                            |                                                  |                                      |                 |
| The JUMP P                                                                                        | ilot Project              | by javama                               | p, mentaer, m                                    | ichaudm                              |                 |
|                                                                                                   |                           | ,,,,,,,,,,,,,,,,,,,,,,,,,,,,,,,,,,,,,,, |                                                  |                                      |                 |
| View all files >                                                                                  | IMP Pilot Projec          |                                         |                                                  |                                      |                 |
|                                                                                                   |                           |                                         |                                                  |                                      |                 |
| File/Folder Name                                                                                  | Platform                  | Size                                    | Date J                                           | Downloads                            | Notes/Subscribe |
| File/Folder Name<br>Subdirectory (view all files)                                                 | Platform                  | Size                                    | Date J                                           | Downloads                            | Notes/Subscribe |
| File/Folder Name Subdirectory (view all files)  P p_WFS Plugin                                    | Platform                  | Size                                    | Date J<br>2008-07-04                             | Downloads                            | Notes/Subscribe |
| File/Folder Name<br>Subdirectory (view all files)<br>© p_WFS Plugin<br>© 1.1.0                    | Platform                  | Size<br>23.4 MB<br>5.3 MB               | Date J<br>2008-07-04<br>2008-07-04               | <b>Downloads</b><br>4,705<br>2,470   | Notes/Subscribe |
| File/Folder Name<br>Subdirectory (view all files)<br>© p_WFS Plugin<br>© 1.1.0<br>WFSPlugin-1.1.0 | Platform                  | Size<br>23.4 MB<br>5.3 MB<br>5.3 MB     | Date J<br>2008-07-04<br>2008-07-04<br>2008-07-04 | Downloads<br>4,705<br>2,470<br>2,470 | Notes/Subscribe |

Instalado el plugin siguiendo las instrucciones adjunta en la descarga, éste se visualiza en forma de icono con las letras WFS en la parte superior derecha del programa.

Los pasos a seguir para conectar con el servicio WFS del NGA son:

- 1. Pulsar el icono WFS
- 2. Poner la dirección del servicio en "WFS service"
- 3. Pulsar "Conectar"
- 4. Seleccionar como "Feature Type" el valor de "Entidad"

| Archivo Edición Vista Capa Personalizar Herramientas Ventana Ayuda                                                                                                    |                                                                                                    | OpenJUMP                                                                            |
|----------------------------------------------------------------------------------------------------|----------------------------------------------------------------------------------------------------|-------------------------------------------------------------------------------------|
|                                                                                                    | 1                                                                                                    | Archivo Edición Vista Capa Persona                                                  |
| <u></u>                                                                                                    | 🚺 🗹 📼 🍬 🔊 🗖                                                                                                    | <u></u>                                                                             |
| 🟲 *Proyecto 1                                                                                                    | _ <u>8</u> ×                                                                                                    | *Proyecto 1                                                                         |
| Trabajo       Trabajo       Statema       WitSRughtv.1.1.0       Version: 1.0.0       Connext Capabilities Login       Fedure type:       Frédue       Coptions       Advanced       Ok | ta andakita es 8000/ca-deegree-wfs/services?<br>son: C 1.0.0 C 1.1.0<br>C capabilites Logn<br>Advanced OK C ancel | Proyects 1     Trabajo     Trabajo     Trabajo     Cauto     Sistema     wistonidad |

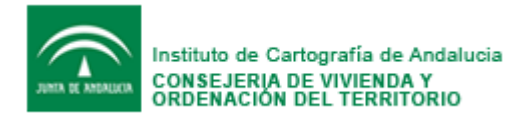

5. Pulsar "Opciones" para seleccionar el formato de datos a GML/3.1.1. Se desea ampliar los registros a más de 1000, esta opción se encuentra disponible en esta ventana.

| 📂 WFSPlugin v. | . 1.1.0                       | × |
|----------------|-------------------------------|---|
| -WFS Servic    | Dptions X                     |   |
| andalucia.e    | Max number of Features: 1.000 |   |
|                | Protocols                     |   |
|                | € GET                         |   |
|                | C POST                        |   |
|                | Output Formats:               |   |
|                | text/xml; subtype=gml/3.1.1   |   |
|                | Aceptar :el                   |   |
| _              |                               |   |

6. Si se desea realizar un filtrado a la información, presionar el botón "Advanced"

Se pueden establecer filtros de entrada pulsando en la pestaña "Search" y pinchando en "Add Criteria" como por ejemplo los siguientes:

- Provincia = Sevilla
- Provincia = Sevilla AND Municipio = Sevilla
- Identidad < 1000
- Tipo = Municipio (consultar el <u>catalogo de entidades</u>)

Para nombre con tilde, o búsquedas con el parámetro "contiene" éstas deben de emplear el símbolo "\*" en el lugar de la cadena cualquiera y emplear el operador LIKE, como por ejemplo:

- Municipio LIKE Valencina de la Concepci\*n (aquí sustituye a una tilde)
- Municipio LIKE \*Algaida\* (se obtendrían valores como "La Algaida", "Algaida del Aljarafe"...)

Además se ha de tener en cuenta en estos filtrados que la consulta distingue entre los caracteres en MAY y MIN

| ₩FSPlugin v. 1.1.0                                                       | × |
|--------------------------------------------------------------------------|---|
| WFS Service:                                                             |   |
| :tp://imsdesa.win.cvot.junta-andalucia.es:8080/ica-deegree-wfs/services? |   |
| Version: C 1.0.0 C 1.1.0                                                 |   |
| Connect Capabilities Login                                               |   |
| Feature type:                                                            |   |
| Entidad                                                                  |   |
| Search Properties Spatial Request                                        |   |
| DescribeFeatureType                                                      |   |
|                                                                          |   |
|                                                                          |   |
| Attribute-based criteria                                                 |   |
| Attribute Operator Comparison Value                                      |   |
| nombre                                                                   |   |

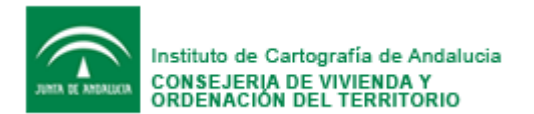

| WFSPlugin v. 1.1.0                                                                                                    |                  |
|----------------------------------------------------------------------------------------------------|------------------|
| WFS Service:<br>tp://imsdesa.win.cvot.junta-andalucia.es:8080/ica-deegree-wfs/services?<br>Version: C 1.0.0 C 1.1.0<br>Connect Capabilities Login<br>Feature type:<br>Entided |                  |
| tp://insdesa.win.cvot.junta-andalucia.es:8080/ica-deegree-wfs/services?<br>Version: C 1.0.0 C 1.1.0<br>Connect Capabilities Login<br>Feature type:<br>Entided                 |                  |
| Version: © 1.0.0 © 1.1.0<br>Connect Capabilities Login<br>Feature type:<br>Entided                                                                                            |                  |
| Connect Capabilities Login<br>Feature type:<br>Entided                                                                                                    |                  |
| Feature type:<br>Entided                                                                                                    |                  |
| Entidad                                                                                                    |                  |
|                                                                                                    |                  |
| Search Properties Spatial Request                                                                                                    |                  |
| DescribeFeatureType                                                                                                    |                  |
|                                                                                                    |                  |
|                                                                                                    |                  |
| Attributes based exitation                                                                                                    |                  |
| Attribute Operator Comparison Value                                                                                                    |                  |
| nombre 🗾 LIKE 🗾 alencina de la Concepci*n                                                                                                    |                  |
|                                                                                                    |                  |
|                                                                                                    |                  |
| Corea WSSPlugin v. 1.1.0                                                                                                    | _ 8 ×            |
| Archivo Escobe                                                                                                    | una pregunta • × |
| tp://msdesa.win.cvot.junta-andaluda.es:8080/ica-deegree-w/s/services?                                                                                                    |                  |
| Version: C 1.0.0 C 1.1.0                                                                                                    |                  |
| Connect Capabilities Login                                                                                                    |                  |
| C Feature type:                                                                                                    |                  |
| Search Properties Spatial Request                                                                                                    |                  |
| DescribeFeatureType                                                                                                    |                  |
|                                                                                                    |                  |
|                                                                                                    |                  |
| Attribute-based orkeria                                                                                                    |                  |
| - idEntidad V <= V 1000                                                                                                    |                  |
|                                                                                                    |                  |
|                                                                                                    | 27               |
|                                                                                                    |                  |
| 8                                                                                                    |                  |
| τ.<br>Ν                                                                                                    |                  |

Es posible guardar los elementos descargados con formatos como *GML* o *ESRI Shapefile* importables en otros visualizadores de información geográfica o SIG.

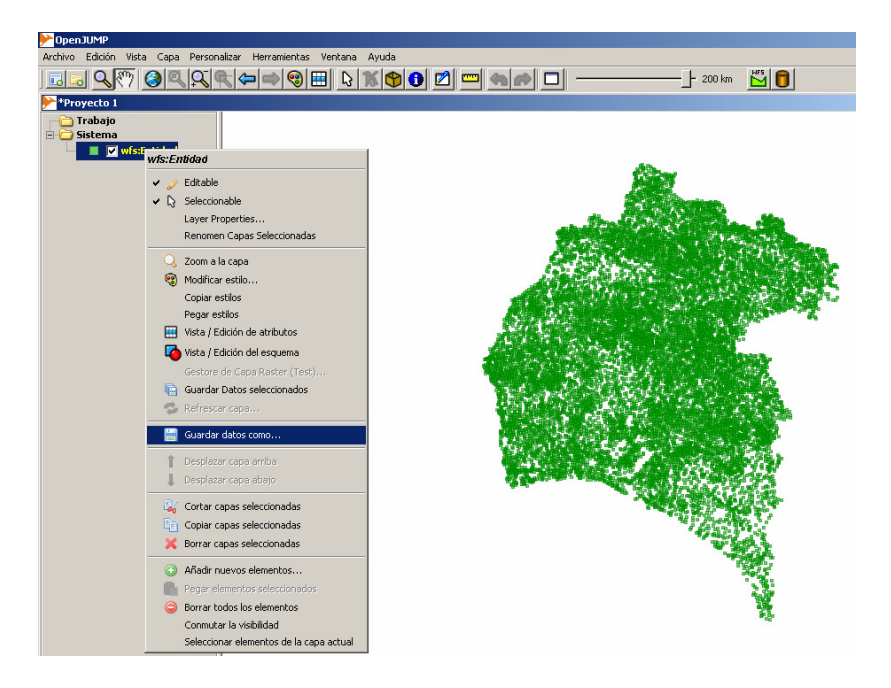

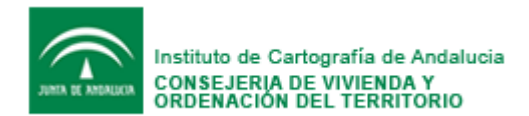

#### 1.2 GVSIG 1.9

Este software permite acceder al servicio WFS sin embargo, esta versión del programa no realiza las peticiones empleando filtros correctamente para Deegree. Se recomienda emplear el software Open JUMP, exportar los datos a *ESRI Shapefile* e importarlos en GvSig.

El acceso al servicio WFS se realiza siguiendo los siguientes pasos:

- 1. Una vez abierta una vista, seleccionar "Añadir capa" y pulsar sobre la pestaña WFS,
- 2. en "Servidor" se pone la dirección del servicio,
- 3. Por último, pinchar en "Conectar" y nos devolverá la Descripción (*GetCapabilities*) de nuestro servicio WFS

| Anadar Copo                                                              |           |
|--------------------------------------------------------------------------|-----------|
| Archivo GeoDB WCS WMS ArcIMS WFS Anotación                               |           |
| Constitue                                                                |           |
| Servidor                                                                 |           |
| http://imsdesa.win.cvot.junta-andalucia.es:8080/ica-deegree-wfs/services |           |
| Refrescer caché                                                          | Copertar  |
| -                                                                        |           |
| Descripción                                                              |           |
| Nombre: IDEA-WES-Nomenclator                                             |           |
|                                                                          |           |
| toponimia incluida en el Mapa Topografico de                             | Andalucia |
| 1:10.000 (Digital                                                        |           |
| Vectorial v1:1998-2003), cartografia basica d                            | e la      |
| Comunidad Autonoma, aunque                                               |           |
| a corto y medio plazo se estan incorporando o                            | esta      |
| prevista la incorporación                                                |           |
| de otras fuentes para completar y/o normaliza                            | r la      |
| toponimia de determinados                                                |           |
| tipos de entidad. El modelo de datos adoptado                            | sigue el  |
| Modelo de Nomenclátor                                                    |           |
| de España recomendado por el Grupo de Trabaj                             | o IDEE.   |
| Se ha creado y                                                           |           |
| almacenado en formato SIG. Su finalidad es la                            | de        |
| servir de referencia                                                     |           |
| normalizada de la toponimia de Andalucia.                                | -         |
|                                                                          |           |
|                                                                          | [         |
| Tipo de servidor: WFS 1.1.0 Antenor                                      | Siguiente |
|                                                                          |           |
| brenter                                                                  | Cancelar  |
|                                                                          |           |

4. Tras pulsar "Siguiente" se nos ofrece todos los detalles de configuración del servicio WFS del NGA.

| Informa                    | ción del servicio                                                                                                    |  |  |  |
|----------------------------|----------------------------------------------------------------------------------------------------|--|--|--|
| Servidor                   | http://imsdesa.win.cvot.junta-andalucia.es:8080/ica-deegree-wfs/service                                                                                                    |  |  |  |
| Tipo de<br>servidor        | WFS1.1.0                                                                                                    |  |  |  |
| Título del<br>servidor     | IDEA-WFS-Nomenclator                                                                                                    |  |  |  |
| Resumen<br>del<br>servidor | terrem     Nodo del Instituto de Cartografía de Andalucía, Junta de Andalucía,<br>del Beneto WF3 del Nomerciator Goográfico de Andalucía, integrado en la<br>antecimiento del Elistemo Cattografico de Andalucía, integrado en la<br>antectimo está Elistemo Cattografico de Andalucía (El Nomerciatar<br>Geográfico de Andalucía, es un proyecto del Instituto de Cantografía de<br>Andalucía, Inscideno e 3004 con la Base de Dabos de Todenmos I<br>1.0.000 (GPTA10), que contere a subainnetes unos 1.0.000 (gortafo,<br>administrataras, entidades de Josébolico, hintografía, potemos es<br>administrataras, entidades de Josébolico, hintografía,<br>petromolo, Infraestructuras, actividades industrataise, ediractivas,<br>servicios y esquamientes, Dicholación, hintografía, ediractivas,<br>teologo nos que se es este escuento e astografe la entidad<br>10000 Obratizaciones: se ofrece un punto por cada município y por a<br>sexual 1:1000 on los que se encuento a ostopride la entidad |  |  |  |

5. Pinchando "Siguiente" se puede seleccionar la capa que queremos visualizar, en este caso "Entidad"

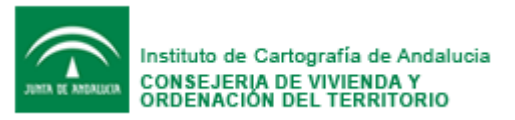

| nadir capa                                      |                   |        |           |  |  |
|-------------------------------------------------|-------------------|--------|-----------|--|--|
| Archivo GeoDB WCS WMS ArcIMS WFS Anotación      |                   |        |           |  |  |
|                                                 | ÷ 1               |        |           |  |  |
| Información   Capas   Campos   Opciones   Hitro | Area              |        |           |  |  |
| Nombre de la capa                               |                   |        |           |  |  |
| Enouau                                          |                   |        |           |  |  |
| Selecciona las capas                            |                   |        |           |  |  |
| Nombre de la capa                               | Tipo de geometría |        |           |  |  |
| Entidad                                         | Geometría         |        |           |  |  |
|                                                 |                   |        |           |  |  |
|                                                 |                   |        |           |  |  |
|                                                 |                   |        |           |  |  |
|                                                 |                   |        |           |  |  |
|                                                 |                   |        |           |  |  |
|                                                 |                   |        |           |  |  |
|                                                 |                   |        |           |  |  |
|                                                 |                   |        |           |  |  |
|                                                 |                   |        |           |  |  |
|                                                 |                   |        |           |  |  |
|                                                 |                   |        |           |  |  |
|                                                 |                   |        |           |  |  |
| Mostrar nombres de capas                        |                   |        |           |  |  |
| Tipo de servidor: WFS 1.1.0                     | Anterio           | r   [  | Siguiente |  |  |
|                                                 |                   |        |           |  |  |
|                                                 | Α                 | ceptar | Cancelar  |  |  |

6. Después de escoger la capa, se puede decidir cuáles de sus atributos vamos a descargar o si vamos a descargar todos:

| Disalar       |             | <b>T</b> |  |
|---------------|-------------|----------|--|
| Nombre        | EntidadEeat | ireType  |  |
| idEntidad     | integer     |          |  |
| v nombre      | Cadena      |          |  |
| 🔽 tipo        | Cadena      |          |  |
| 🔽 provincia   | Cadena      |          |  |
| - 🗹 municipio | Cadena      |          |  |
| 🔽 coordenadaX | double      |          |  |
| 🗹 coordenadaY | double      |          |  |
|               | Geometría   |          |  |
|               |             |          |  |
|               |             |          |  |

7. En la siguiente pantalla aparece el "*maxFeatures*". Este atributo permite definir un máximo de geometrías a descargar. Por defecto es de 1000, y aunque se establezcan 100000 registros el programa descarga los limitados en la configuración de Deegree (actualmente 30000).

| Anadir capa                                             | × |
|---------------------------------------------------------|---|
| Archivo GeoDB WCS WMS ArcIMS WFS Anotación              |   |
| Información   Capas   Campos   Opciones   Filtro   Área |   |
| Srs                                                     |   |
| Srs EP5G:23030                                          |   |
| Conexión                                                |   |
| Máx. features 1.000                                     |   |
| Timeout 10.000 ms.                                      |   |
|                                                         |   |
|                                                         |   |
|                                                         |   |
|                                                         |   |
|                                                         |   |
|                                                         |   |
|                                                         |   |
|                                                         |   |
|                                                         |   |
|                                                         |   |
| Tipo de servidor: WFS 1.1.0 Anterior Siguente           |   |
| Aceptar Cancelar                                        |   |

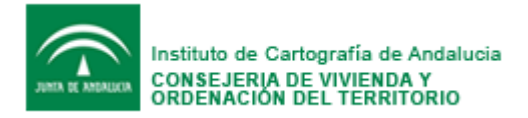

8. Aceptamos y el mapa nos mostrará todos los elementos que hemos pedido. Al no funcionar correctamente los filtros de GvSig con Deegree, siempre se descargaran los mismos registros. Se recomienda emplear Open Jump para el empleo de filtros.

#### 1.3 Arcgis 9.2

Este software permite acceder al servicio WFS y cargar los registros limitados por Deegree en el servicio pues no permite las consultas con filtros. Se recomienda emplear el software Open Jump, exportar los datos a *ESRI Shapefile* e importarlos en Arcgis.

El acceso al servicio WFS se realiza mediante ArcMap, dentro de las herramientas Arctoolbox, "Data interoperability Tools", "Quick import":

- 1. Seleccionar "Input dataset"
- 2. Abrir "Format" y seleccionar de la lista desplegada el servicio "Web Feature Service" y aceptar.
- 3. En la pestaña "Dataset" poner: http://www.juntadeandalucia.es/viviendayordenaciondelterritorio/WFS/Nomenclato r/services?NAMESPACE=xmlns(app=http://www.deegree.org/app)

desde la red corporativa la dirección que se debe emplear es: <u>http://ims.win.cvot.junta-andalucia.es:8080/nomenclator-</u> wfs/services?NAMESPACE=xmlns(app=http://www.deegree.org/app)

- 4. Pinchar en "Settings", en apartado "Table list", seleccionar "app entidad", pulsar "OK" en esta ventana y posteriormente en la siguiente
- 5. El servicio debe aparecer como conectado

| Interoperability Connection                 | ? 🛛              |
|---------------------------------------------|------------------|
| Source<br>Format: WFS (Web Feature Service) | <b>•</b>         |
| Dataset: http://www.juntadeandalucia.es/    | /viviendayor 📰   |
| Settings Coordinate System: R               | lead from source |
| 0                                           | K Cancel         |

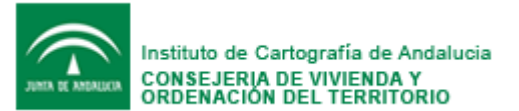

| Web Feature     | e Service ? 🔀         |
|-----------------|-----------------------|
| WFS Connection  | 1                     |
| URL:            | /www.deegree.org/app) |
| Use HTT         | P Authentication      |
| User:           |                       |
| Password:       |                       |
| Authentication: | Basic                 |
| Proxy Server    | y Server              |
| Address:        |                       |
| Port:           |                       |
| User:           |                       |
|                 |                       |
| Authentication: | Basic 💌               |
| Constraints     |                       |
| Table List:     | "app:Entidad (Enti    |
| Envelope        |                       |
| 🔽 Use Sear      | ch Envelope           |
| Minimum X:      | 0                     |
| Minimum Y:      | 0                     |
| Width:          | 0                     |
| Height:         | 0                     |
|                 | OK Cancel             |

- 6. Introducir el nombre de la geodatabase donde se desea cargar los datos exportado.
- 7. Cargar la entidad de la geodatabase en Arcmap.
- 8. Si se desean entidades filtradas, emplear Open Jump.

#### 1.4 Arcgis 9.3

Para la carga del servicio WFS pues emplearse la herramienta descrita en el apartado Arcgis 9.2 o definir la conexión WFS para que quede guardada en el programa en ArcCatalog y posteriormente realizar su carga en el módulo ArcMap. Los pasos a seguir son:

- 1. En ArcCatalog, pinchar en "Interoperatibilty Connections" y luego en "Add Interoperabilty Connection".
- 2. Abrir "Format" y seleccionar de la lista desplegada el servicio "Web Feature Service" y aceptar.
- 3. En la pestaña "Dataset" poner:

http://www.juntadeandalucia.es/viviendayordenaciondelterritorio/WFS/Nomenclato r/services?NAMESPACE=xmlns(app=http://www.deegree.org/app)

desde la red corporativa la dirección que se debe emplear es: <u>http://ims.win.cvot.junta-andalucia.es:8080/nomenclator-</u> wfs/services?NAMESPACE=xmlns(app=http://www.deegree.org/app)

- 4. Pinchar en "Settings", en apartado "Table list", seleccionar "app entidad", pulsar "OK" en esta ventana y posteriormente en la siguiente
- 5. El servicio debe aparecer como conectado

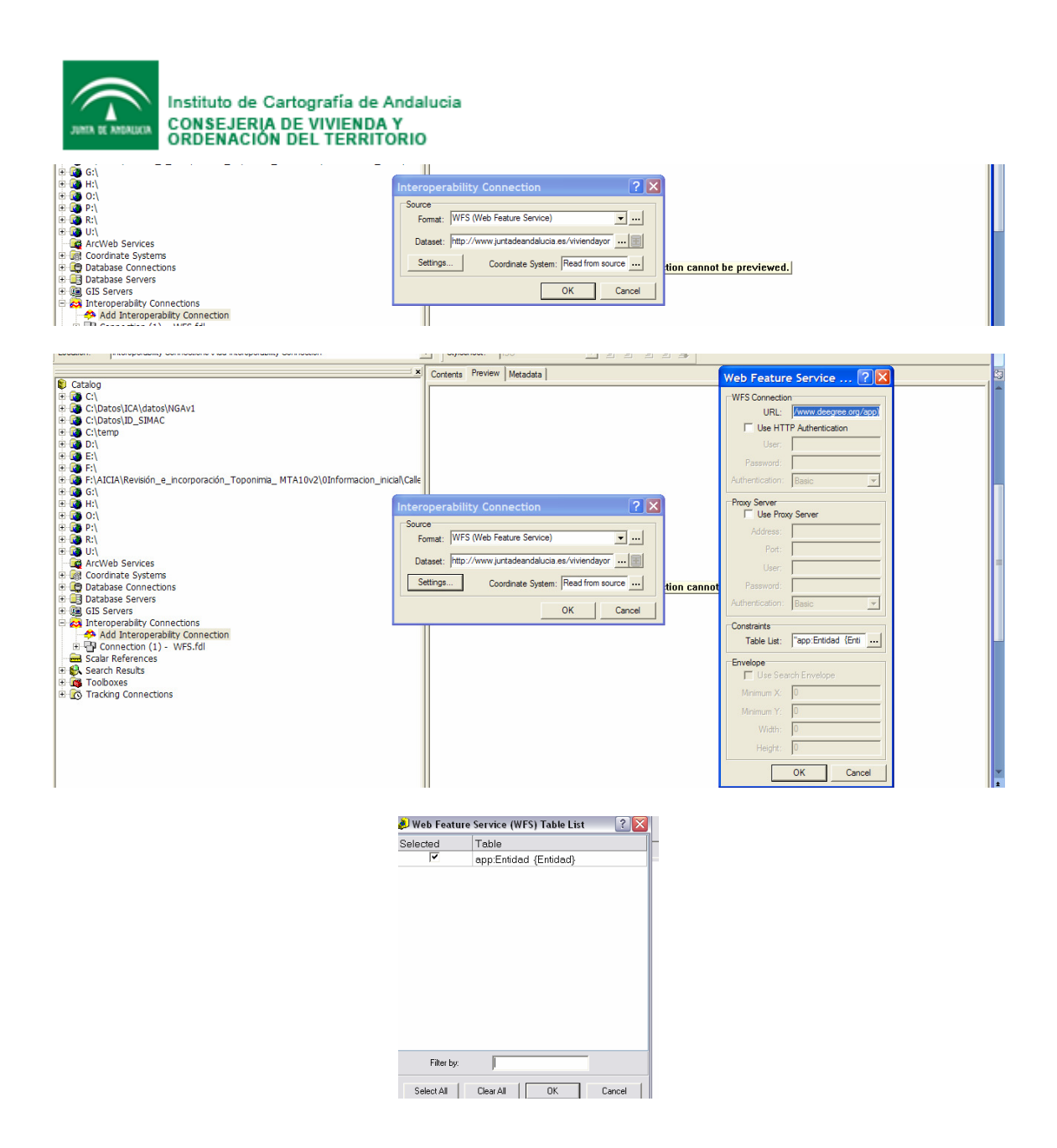

- 6. Desde ArcMap, añadir la capa, seleccionando el apartado "Interoperability Connections" y la conexión que se acaba de crear en ArcCatalog. También se puede arrastrar la conexión desde ArcCatalog hacia ArcMap estando ambos módulos abiertos.
- 7. Se visualizar los registros establecidos como número máximo en la configuración de Deegree.

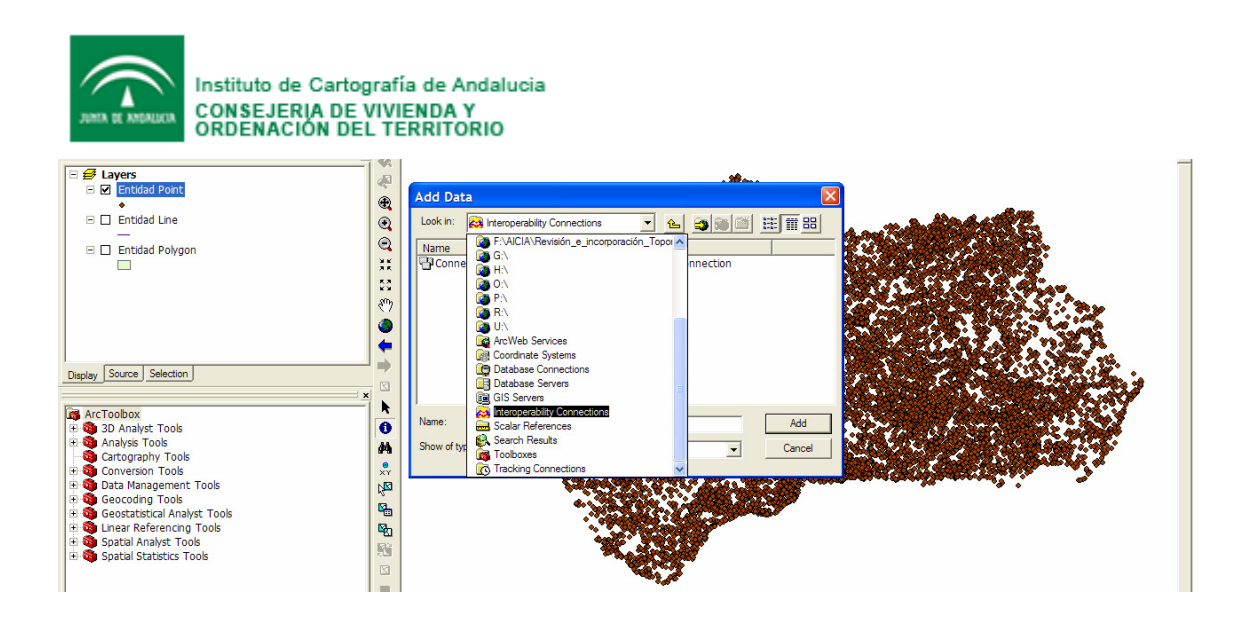

Este programa no permite definir el máximo número de elementos a cargar ni emplear filtros de descarga. Se recomienda emplear Open JUMP, y posteriormente con el guardado de los resultados en formato *ESRI Shapefile* o GML realizar su importación a Arcgis 9.3.

# 2 Consultas GET y POST

Existe la posibilidad de realizar interrogaciones a la base de datos de topónimos mediante peticiones HTTP GET o HTTP POST.

Ejemplos de estas peticiones son:

#### 2.1 Petición GET

En este caso el parámetro FILTER debe incluir la codificación de la URL, espacios de nombres y la especificación de los filtros según el estándar *OGC Filter Encoding*. El siguiente ejemplo se interroga sobre la entidad cuyo valor en "Identidad = 2268".

http://www.juntadeandalucia.es/viviendayordenaciondelterritorio/WFS/Nomenclator/ser vices?REQUEST=GetFeature&SERVICE=WFS&TYPENAME=app:Entidad&FILTER =%3CFilter%20xmlns:ogc=%22http://www.opengis.net/ogc%22%20xmlns:app=%22ht tp://www.deegree.org/app%22%20xmlns:gml=%22http://www.opengis.net/gml%22%2 0xmlns:xsi=%22http://www.w3.org/2001/XMLSchemainstance%22%20xsi:schemaLocation=%22http://www.opengis.net/ogc%20../filter/1.0.0 /filter.xsd%20http://www.opengis.net/gml%20../gml/2.1.2/geometry.xsd%22%3E%3CP ropertyIsEqualTo%3E%3CPropertyName%3Eapp:idEntidad%3C/PropertyName%3E% 3CLiteral%3E2688%3C/Literal%3E%3C/PropertyIsEqualTo%3E%3C/Filter%3E&VE RSION=1.1.0&EXCEPTIONS=XML&MAXFEATURES=1000&NAMESPACE=xmln s(app=http://www.deegree.org/app)

La respuesta es:

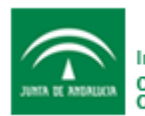

Instituto de Cartografía de Andalucia CONSEJERIA DE VIVIENDA Y ORDENACIÓN DEL TERRITORIO

<wfs:FeatureCollection numberOfFeatures="1" xsi:schemaLocation="http://www.deegree.org/app http://www.juntadeandalucia.es/viviendayordenaciondelterritorio/WFS/Nomenclator/services?SERVICE=WFS&VE RSION=1.1.0&REQUEST=DescribeFeatureType&TYPENAME=app:Entidad&NAMESPACE=xmlns(app=http://w ww.deegree.org/app) http://www.opengis.net/wfs http://schemas.opengis.net/wfs/1.1.0/wfs.xsd">

<gml:boundedBy>

```
<gml:Envelope srsName="EPSG:23030">
<gml:pos srsDimension="2">491640.6 4072966.7</gml:pos>
<gml:pos srsDimension="2">491640.6 4072966.7</gml:pos>
</gml:Envelope>
</gml:boundedBy>
<gml:featureMember>
<app:Entidad gml:id="Entidad 2688">
<gml:boundedBy>
<gml:Envelope srsName="EPSG:23030">
<gml:pos srsDimension="2">491640.6 4072966.7</gml:pos>
<gml:pos srsDimension="2">491640.6 4072966.7</gml:pos>
</gml:Envelope>
</gml:boundedBy>
<app:idEntidad>2688</app:idEntidad>
<app:nombre>Casa de Rosa</app:nombre>
<app:tipo>Edificación Rural</app:tipo>
<app:provincia>Almería</app:provincia>
<app:municipio>Adra</app:municipio>
<app:coordenadaX>491640.6</app:coordenadaX>
<app:coordenadaY>4072966.7</app:coordenadaY>
<app:geometry>
<gml:Point srsName="EPSG:23030">
<gml:pos srsDimension="2">491640.6 4072966.7</gml:pos>
</gml:Point>
</app:geometry>
</app:Entidad>
</gml:featureMember>
</wfs:FeatureCollection>
```

### 2.2 Petición POST

El siguiente ejemplo solicita las posiciones de la entidad con valor de campo "Identidad = 20".

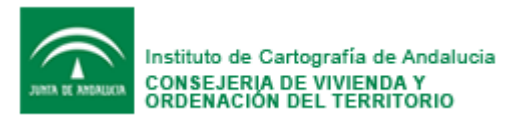

</wfs:GetFeature>

La siguiente petición solicita aquellos nombres que se corresponden con el valor del campo nombre = "tiesas":

| xml version="1.0" encoding="UTF-8"?                                                                                                    |
|----------------------------------------------------------------------------------------------------|
| <wrs:getfeature <="" td="" version="1.1.0" xmlns:app="http://www.deegree.org/app" xmlns:wfs="http://www.opengis.net/wfs"></wrs:getfeature> |
| xmlns:gml="http://www.opengis.net/gml" xmlns:ogc="http://www.opengis.net/ogc"                                                              |
| xmlns:xsi="http://www.w3.org/2001/XMLSchema-instance" xsi:schemaLocation="http://www.opengis.net/wfs                                       |
| http://schemas.opengis.net/wfs/1.1.0/wfs.xsd" maxFeatures="15">                                                                            |
| request all Entidades having a locnorma of 1; if no srsName="EPSG:xxxxx" is used in</p                                                     |
| <pre><wfs:query> the default srs will be used&gt;</wfs:query></pre>                                                                        |
| <pre><wfs:query typename="app:Entidad"></wfs:query></pre>                                                                                  |
| <ol> <li><oge:filter></oge:filter></li> </ol>                                                                                              |
| <ogc:propertyisequalto matchcase="false"></ogc:propertyisequalto>                                                                          |
| <ol> <li><ogc:propertyname>app:nombre</ogc:propertyname></li> </ol>                                                                        |
| <ol> <li><ogc:literal>tiesas</ogc:literal></li> </ol>                                                                                      |
|                                                                                                    |
|                                                                                                    |
|                                                                                                    |
|                                                                                                    |
|                                                                                                    |